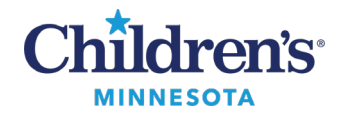

# Document Deficiency Notifications and Refusal Process

# **Document Deficiency Notifications and Refusal Process**

#### **Document Deficiency Notification**

A document deficiency notification is a letter sent via email or fax informing you of patient documentation you need to complete.

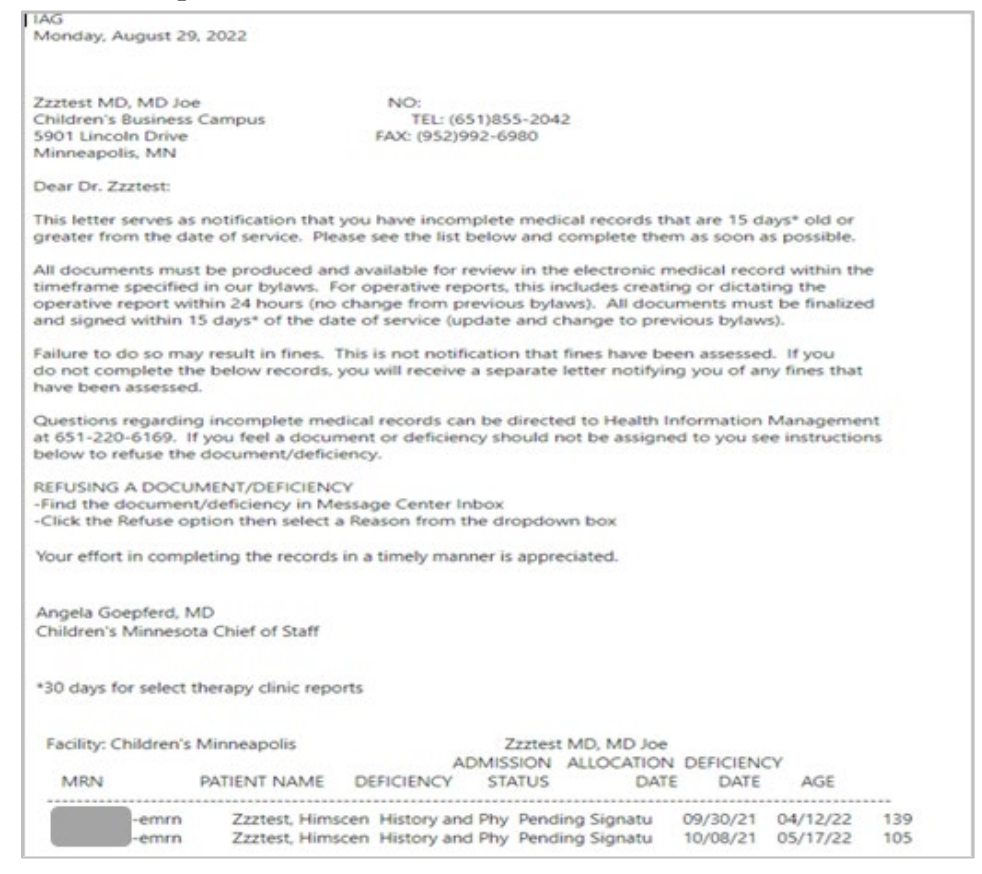

# Locating Documentation to Complete

- 1. Log into Cerner and select **Message Center**.
- 2. Documents to be completed will be in the following folders:
  - A. Sign: Documents requiring a signature.
  - B. **Saved Documents**: Documents started, saved, and not signed.
  - C. **Documents to Dictate**: Documents pending dictation.
- 3. Open the appropriate folder, select the appropriate document, and complete the required action.

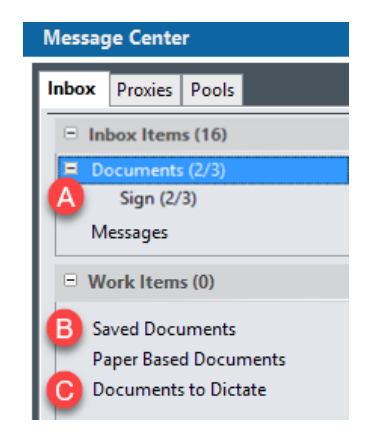

1 Informatics Education Reviewed November 2024

Questions or need assistance? Call Children's IT Service Desk 24/7 at 952-992-5000 or 4-5000 internally Copyright © 2024 Children's Minnesota. All rights reserved. Some content is based on the intellectual property of Cerner Corporation and used with permission. All other trade names and registered trademarks are the property of their respective owners. This content is designed for general use with most patients; each clinician should use his or her own independent judgment to meet the needs of each individual patient. This content is not a substitute for professional medical advice, diagnosis, or treatment.

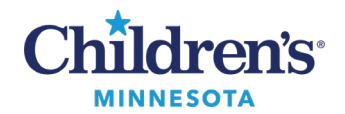

# **Document Deficiency Notifications** and Refusal Process

# Refusing a Deficiency

If you receive a deficiency that has been routed to you in error, you may refuse the deficiency notification and return to HIM for appropriate routing. Follow the steps below to refuse the notice.

- 1. In the Action Pane section of the message, select Refuse.
- Select the appropriate reason for refusal in the drop down. 2.
- The **Additional Forward Action** box is automatically checked. Click the drop down and select **Sign**. 3.
- 4. Type **Refuse, HIM** in the **To** field.
- 5. Additional comments can be entered if needed.
- 6. Click **OK** to send this deficiency to HIM. Note: If you have multiple deficiencies to address, click OK & Next to send the current deficiency to HIM and open the next deficiency automatically.
- 7. Close the request by clicking on the **X** at the top of the request.

| Documents × FORWARDED SIGN DOC: Zzztest, Appdev2 × 7                                                                                                    |      |
|----------------------------------------------------------------------------------------------------|------|
| 🔏 Forward Only 🏐 Print 🐇 Select Patient 👚 Previous 🜷 Next 🚱 Mark Unread 🛛 Inbox View Summary View 🖀 😫 😂 🗃 🕮 🆤                                                                                                    |      |
| Zzztest, Appdev2<br>Weight: 35.1 kgPreferred Name: Sam MRN:<br>09/30/22 09:17DOB: 4/21/2019Age:3 yearsGender:FemaleWeight: 35.1 kg09/30/22 09:17Acct::<br>Discharge DT:Allergies: Gluten, sulfADIAZINE, tetanus toxoidDosing Weight: 21 kgLoc:Radiology-MDischarge DT:<br>Precautions: Not SpecifiedCode Status: Limited ResuscitationMyChildren's Self/Patient - ActivePrecautions: Not SpecifiedCOVID 10/11/22 Negative                                                                                                    |      |
| Result Type:       House Staff Progress Note         Result Date:       November 21, 2022 11:13 CST         Result Status:       Unauth         Result Title:       Inpatient Progress Note         Performed By:       Lu , Linda W on November 21, 2022 11:16 CST         Encounter info:       Minneapolis, Pre-registration OP                                                                                                    | ^    |
| Date/Time of Evaluation         11/21/2022 11:13         Subjective         Objective         No Intake or Output documented         Physical Exam         General: Alert, well appearing, well developed, no distress         Skin: No rashes or lesions         Head: Normocephalic         Eyes: Normal red reflex, pupils equally round and reactive, conjunctiva clear, extra-ocular movements intact, normal eyelids         Ears: Canals patent, TMs normal         Normal: Normal red connected                                                                                                    | >    |
| Action Pane 1 2                                                                                                    | д    |
| O Sign <ul> <li>Refuse</li> <li>Additional</li> <li>Sign</li> <li>To*:</li> <li>Refuse, HIM ×</li> <li>Refuse, HIM ×</li> <li>Refuse</li> <li>Metuse</li> <li>Metu</li></ul> | Next |

To add Refuse, HIM as a favorite, click here to view the Message Center Set Preferences eLearning. Refer to the Personal Address Book > Add Recipients section.